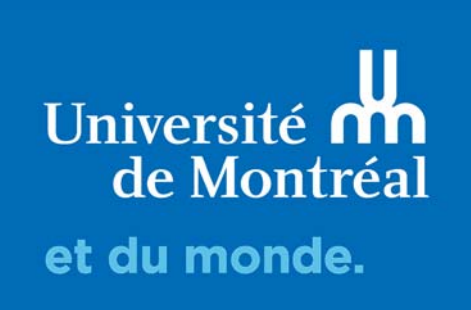

# Inviter des participants

Guide d'utilisation de LimeSurvey

Après avoir créé le questionnaire, si vous avez choisi le mode restreint, l'étape suivante est l'invitation des participants au sondage.

Ce guide présente les étapes à suivre pour générer les listes de participants aux sondages.

- Importer une liste de participants
- Importer un fichier CSV
- Générer des codes de participation

| • Arrêter ce questionnaire | Cancer le questionnaire | X Outils- | Affichage/Exportation | Participants au questionnaire | re Réponses- |  |
|----------------------------|-------------------------|-----------|-----------------------|-------------------------------|--------------|--|
|                            |                         |           |                       |                               |              |  |

Pour créer la liste, il faut premièrement clique sur <participants au questionnaire>

#### 1. IMPORTER UNE LISTE DE PARTICIPANTS

Si vous avez choisi le mode restreint, il faut créer une liste de répondants. Cela peut se faire en cliquant sur <Initialiser la table des invitations>

LimeSurvey affichera l'avertissement suivant : Cliquer sur [Initialiser la table des invitations], puis sur [Continuer].

|                                                                               | nts n'ont pas été initialisés                                                                 | pour ce questionnai                                                    | re.                                       |
|-------------------------------------------------------------------------------|-----------------------------------------------------------------------------------------------|------------------------------------------------------------------------|-------------------------------------------|
| Si vous initialisez les invitat<br>utilisateurs qui fourni<br>Voulez-vous cré | ions pour ce questionnaire a<br>ssent un code d'invitation, s<br>er une table des participant | lors il ne sera access<br>pit manuellement, so<br>s pour ce questionna | ible que pour le:<br>it par URL.<br>ire ? |
|                                                                               |                                                                                               |                                                                        |                                           |

Deux options principales s'offrent à vous

Vous pouvez faire une saisie manuelle en utilisation l'option [Ajouter des contacts], ou importer un ou des fichiers CSV.

| Voir les contacts         | Créer                                              | Gérer les attributs                  | Exporter | Invitations & rappels - |
|---------------------------|----------------------------------------------------|--------------------------------------|----------|-------------------------|
| Générer les codes o       | <ul> <li>Ajouter des</li> <li>Créer des</li> </ul> | es contacts<br>participants factices |          |                         |
| Résumé des parti          | Importer les partic                                | ipants depuis :<br>SV –              |          |                         |
| Nombre total d'enregistre | America                                            | UAI                                  |          |                         |
|                           |                                                    |                                      |          |                         |

#### 2. IMPORTER UN FICHIER CSV

- Le fichier doit être un fichier CSV standard (délimiteur : virgule) avec éventuellement des guillemets pour encadrer les valeurs
- La première ligne doit contenir le nom des champs.
- Les champs peuvent être donnés dans n'importe quel ordre.

|                                                                                                    |                                                                                                    | _   |
|----------------------------------------------------------------------------------------------------|----------------------------------------------------------------------------------------------------|-----|
| Choisir le fichier                                                                                                    | r CSV à envoyer :                                                                                                    |     |
| Choisir un fichi                                                                                                    | er Aucun fichier choisi                                                                                                    |     |
| Jeux de caractè                                                                                                    | res du fichier :                                                                                                    |     |
| (Automatique                                                                                                    | )                                                                                                    | ۲   |
| Séparateur utilis                                                                                                    | sé :                                                                                                    |     |
| Automatique                                                                                                    | Virgule Point-virgule                                                                                                    |     |
| Filtrer les adres                                                                                                    | ses de courriel vides :                                                                                                    |     |
| Oui                                                                                                    |                                                                                                    |     |
| Autoriser les ad                                                                                                    | resses de courriel non valides :                                                                                                    |     |
| Non                                                                                                    |                                                                                                    |     |
| Afficher les aver                                                                                                    | rtissements :                                                                                                    |     |
| Non                                                                                                    |                                                                                                    |     |
|                                                                                                    |                                                                                                    |     |
| Filtrer les enregi                                                                                                    | istrements en double :                                                                                                    |     |
| Filtrer les enregi                                                                                                    | istrements en double :                                                                                                    |     |
| Filtrer les enreg                                                                                                    | istrements en double :                                                                                                    |     |
| Filtrer les enreg                                                                                                    | istrements en double :<br>ont déterminés par :<br>nome                                                                                                    |     |
| Filtrer les enreg                                                                                                    | istrements en double :  set déterminés par :  name re  re  re                                                                                                    |     |
| Filtrer les enreg<br>Oui<br>Les doublons so<br>Prénom - first<br>Nom - lastnan<br>Adresse de co<br>Statut du cour                                                                                             | latrements en double : sont déterminés par : name ne sont de company de la company de la company de |     |
| Filtrer les enreg<br>Oui<br>Les doublons so<br>Prénom - first<br>Nom - lastnam<br>Adresse de co<br>Statut du cour<br>Code de langu                                                                            | istrements en double :<br>ont déterminés par :<br>name<br>ourret - email<br>ret - email :<br>ret - email :<br>ret - email :<br>anguage                                                                                                    | 4   |
| Filter les enreg<br>Oui<br>Les doublons so<br>Prénom - first<br>Nom - lastnan<br>Adresse de co<br>Statut du cour<br>Code de langu                                                                             | istrements en double :<br>ont déterminés par :<br>name<br>ourret - enail<br>ret - enail tatus<br>e - language                                                                                                    | 4   |
| Filtrer les enreg<br>oui<br>Les doublons so<br>Prénom - fistra<br>Norm - lastra<br>Adresse de co<br>Statut du cour<br>Code de langu<br>Envoyer                                                                | istrements en double :<br>ont déterminés par :<br>name<br>re<br>re<br>e- unifica - email<br>e - language                                                                                                    | 4   |
| Filtrer les enreg<br>Out<br>Les doublons so<br>Prénom - fisst<br>Norm - lastnan<br>Adresse de co<br>Statut du cour<br>Code de langu<br>Envoyer<br>Format d'entir                                              | istrements en double :<br>ont déterminés par :<br>name.<br>De<br>uoriel-email<br>mid-emailstatus<br>de CSV                                                                                                    | 4   |
| Filtrer les enreg<br>ou<br>Les doublons sc<br>Prénom - first<br>Norn - lastnan<br>Adresse de co<br>Statut du cour<br>Code de langu<br>Envoyer<br>Format d'entre<br>File should be<br>any correre              | Istements en double :  sort déterminés par :  antene :  sort déterminés par :  antene :  sourdet - email :  real - email taits:  se - language  se CSV :  a standard CSV (comma delimited) file with optional double quotes around values (defauit for most spreadsheet tools). The first line must contain the field names. The fields can be in                                                                                                    | 4 × |
| Filtrer les enreg<br>ou<br>Les doublons sc<br>Prénem - fasta<br>Nom - lastnan<br>Adresse de co<br>Statut du cour<br>Code de langu<br>Envoyer<br>Format d'entr<br>File should be<br>any order.<br>Champ(s) obl | kstements en double :  sort déterminés par :  name  ree - mail  rei - email attus  se - language  ée CSV s a standard CSV (comma delimited) file with optional double quotes around values (defauit for most spreadsheet tools). The first line must contain the field names. The fields can be in  ligatoire(s) : firstname, lastmame, email                                                                                                    | 4   |

Exemple de fichier csv créé via Excel

- Champ(s) obligatoire(s) : firstname, lastname, email
- Champ(s) optionnel(s) : emailstatus, token, language, attribute\_1, attribute\_2, attribute\_3, etc.

| attribute_1 | attribute_2                              |
|-------------|------------------------------------------|
|             | _                                        |
| Madame      | Université de Montréal                   |
| Monsieur    | Université de Montréal                   |
| Madame      | Université de Montréal                   |
| Monsieur    | Université de Montréal                   |
| nis         | nis Monsieur                             |
|             | Madame<br>Monsieur<br>Madame<br>Monsieur |

- Après importation, le système renvoi ce message qui permet de confirmer que l'importation a été réussie.
- Assurez-vous que le nombre d'enregistrements importés correspond au nombre de participants dans votre liste.
- Cliquez sur [Visualiser les participants]

## Fichier CSV envoyé avec succès.

Invitation créée avec succès

4 enregistrement(s) dans le CSV 4 enregistrements respectent les critères minimaux 4 enregistrement(s) importé(s)

Visualiser les participants

Attention : Assurez-vous, après votre importation, que les accents soient présents dans les données (si applicable). S'ils n'apparaissent pas, sélectionnez UTF8 afin de forcer le système à faire l'importation des symboles.

### 3. GÉNÉRER LES CODES DE PARTICIPATION

Cliquer sur [Générer les codes des invitations], puis sur [Oui] et [OK]. Les codes sont uniques à chaque répondant et permettent de s'assurer qu'un répondant ne réponde que le nombre de fois permis lors de la création de son invitation.

| •          | Voir les contacts<br>Générer les codes o | Créer               | Gérer les<br>Voir dans la | attributs Schorter             | ≌ Invitations & rappels -      |                          |             | \$                     | Supprimer I           | a base des p              | articipants   |
|------------|------------------------------------------|---------------------|---------------------------|--------------------------------|--------------------------------|--------------------------|-------------|------------------------|-----------------------|---------------------------|---------------|
| Par        | Participants au questionnaire            |                     |                           |                                |                                |                          |             |                        |                       |                           |               |
| <b>8</b> V | /ous pouvez utiliser l                   | es opérateurs       | dans les filtres d        | e recherche (ex : >, <, >=, <= | =, = )                         |                          |             |                        |                       |                           | ×             |
|            | Action                                   | Identifiant<br>(ID) | Prénom                    | Nom                            | Adresse de courriel            | Statut<br>du<br>courriel | Code Langue | Invitation<br>envoyée? | Rappel<br>envoyé<br>? | Compteur<br>de<br>rappels | Complété<br>? |
|            |                                          |                     |                           |                                |                                |                          |             |                        |                       |                           |               |
|            | 20                                       | 1                   | Marianne                  | Tremblay                       | marianne.tremblay@umontreal.ca | ОК                       | fr          | -                      | -                     | 0                         | -             |
|            |                                          | 2                   | Maxime                    | Bordot                         | maxime.bordot@umontreal.ca     | ОК                       | fr          | -                      | _                     | 0                         | -             |
|            |                                          | 3                   | Sofia                     | Bernier                        | sofia.bernier@umontreal.ca     | ОК                       | fr          | -                      | -                     | 0                         | -             |
|            |                                          | 4                   | Denis                     | Albert                         | denis.albert@umontreal.ca      | OK                       | fr          | -                      | -                     | 0                         | -             |